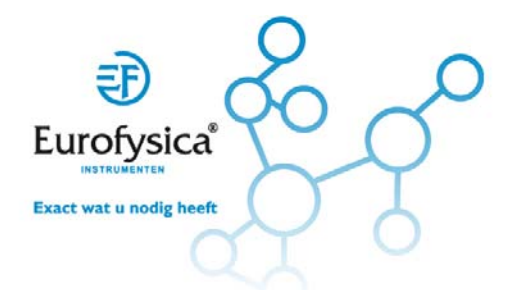

# Handleiding Kalibreren krachtplateau

113530

#### Sluit de krachtplaat aan op LabQuest (mini) en Logger Pro

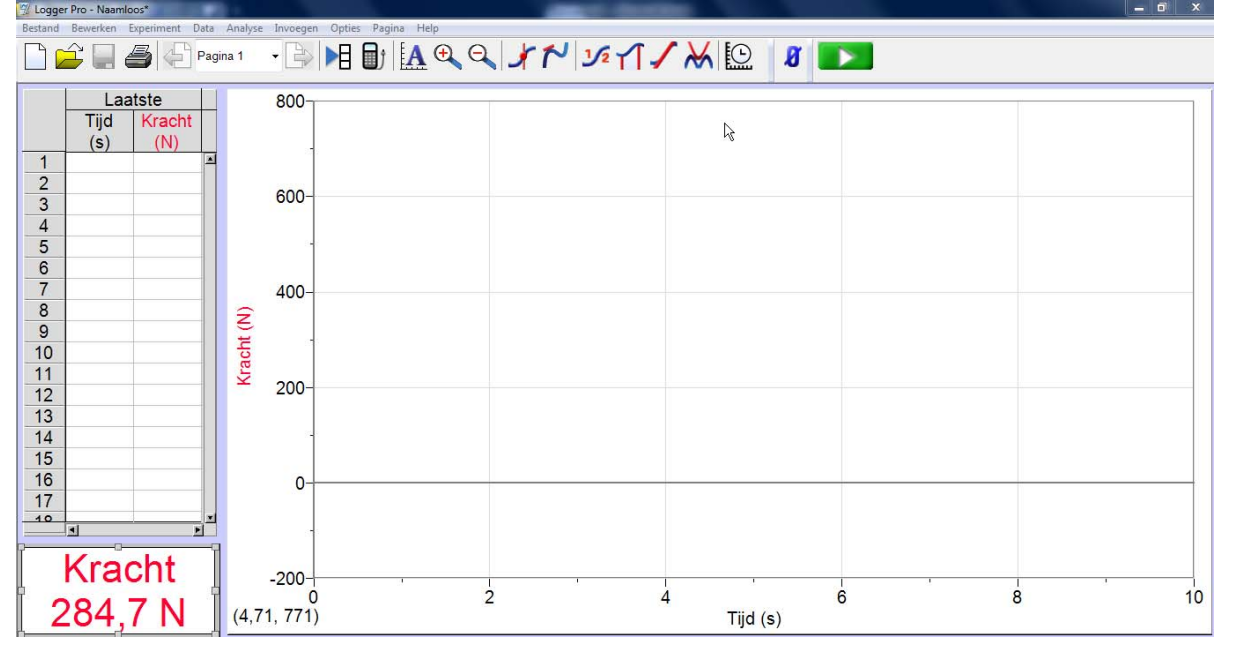

#### Kies kalibreren

| 💆 Logger Pro - Naam                                                  | loos*                       |                    |                                     | And the second second |          |   |      |
|----------------------------------------------------------------------|-----------------------------|--------------------|-------------------------------------|-----------------------|----------|---|------|
| Bestand Bewerken Experiment Data Analyse Invoegen Opties Pagina Help |                             |                    |                                     |                       |          |   |      |
|                                                                      | Start Collectie             | <spatie></spatie>  |                                     | 16 A IV               |          |   |      |
|                                                                      | Bewaar Laatst               | e Meting Ctrl+L    |                                     |                       |          |   |      |
| - I                                                                  | Wis Laatste M               | eting              |                                     |                       |          |   |      |
| La                                                                   | Behouden                    | Ctrl+K             |                                     |                       |          |   |      |
| Tijd                                                                 | Data Markerer               | n d                |                                     |                       |          |   |      |
| (S)                                                                  | Data Taggen                 | d                  |                                     |                       |          |   |      |
| 1                                                                    | Verleng Colle               | ctie (15 s) Ctrl+T |                                     |                       |          |   |      |
| 2                                                                    | Verbind Interface           |                    |                                     |                       |          |   |      |
| 3                                                                    | Verwijder Interface         |                    |                                     |                       |          |   |      |
| 4                                                                    | Sensoren Instelling         |                    |                                     |                       |          |   |      |
| 5                                                                    | Offline Interface Toevoegen |                    |                                     |                       |          |   |      |
| 6                                                                    | Datacollectie               | Ctrl+D             |                                     |                       |          |   |      |
| 7                                                                    | Afstandbedie                | ning 🕨             |                                     |                       |          |   |      |
| 8                                                                    | Wijzig Fenhed               | len +              |                                     |                       |          |   |      |
| 9                                                                    | Kalibreren                  | •                  | LabOuest Mini: 1 CH1: Krachtplateau |                       |          |   |      |
| 10                                                                   | Zet Nulpunt                 | Ctrl+0             |                                     |                       |          |   |      |
| 11                                                                   | ✓ Live Uitlezen             |                    |                                     |                       |          |   |      |
| 12                                                                   |                             |                    |                                     |                       |          |   |      |
| 13                                                                   |                             |                    |                                     |                       |          |   |      |
| 14                                                                   |                             | 1                  |                                     |                       |          |   |      |
| 15                                                                   |                             |                    |                                     |                       |          |   |      |
| 16                                                                   |                             | 0                  |                                     |                       |          |   |      |
| 17                                                                   |                             |                    |                                     |                       |          |   |      |
| 10                                                                   | ×                           |                    |                                     |                       |          |   |      |
|                                                                      |                             | ,                  |                                     |                       |          |   |      |
| 1/rooht                                                              |                             |                    |                                     |                       |          |   |      |
| Nacht                                                                |                             | -200               |                                     |                       | 1        | 1 |      |
|                                                                      |                             | 0                  | 2                                   | 4                     |          | 6 | 8 10 |
| 286,8 N                                                              |                             | (4,40, 780)        |                                     |                       | Tijd (s) |   |      |

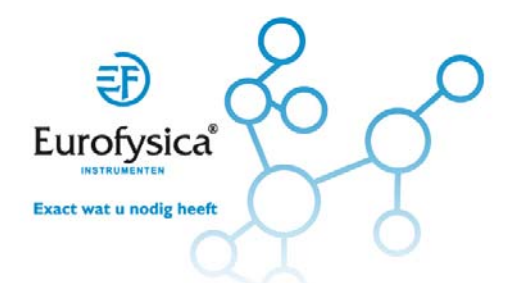

#### Kies [Nu Kalibreren]

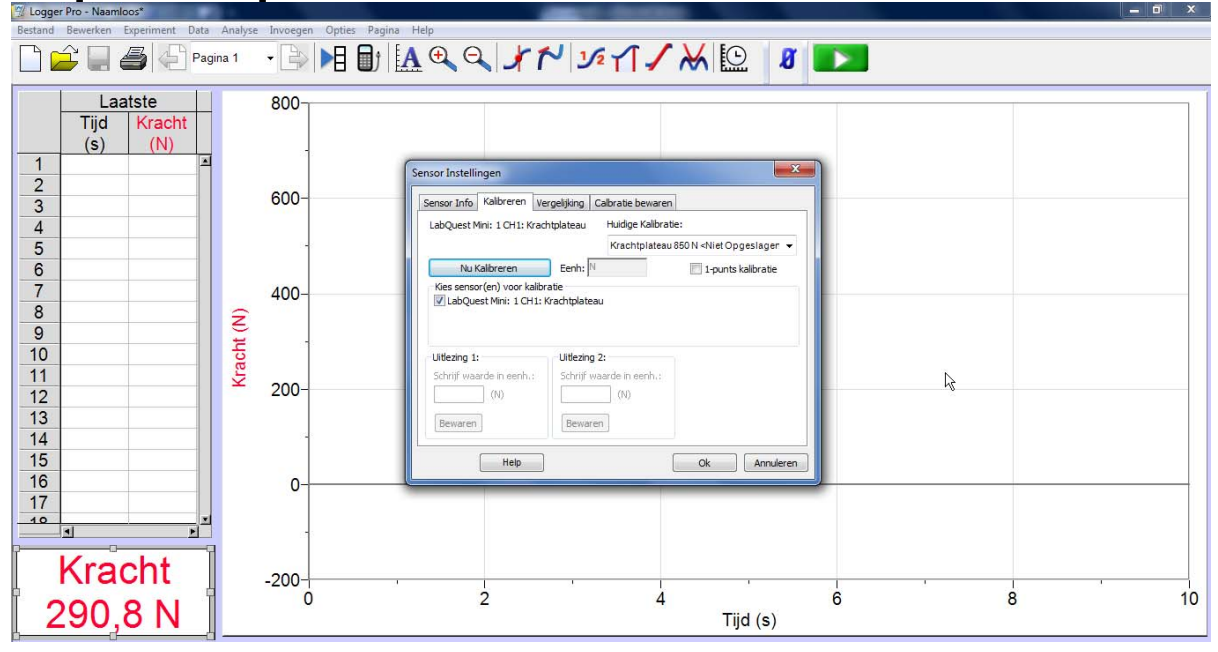

#### Voer de waarde 0 in (krachtplaat ligt en er is niets op geplaatst)

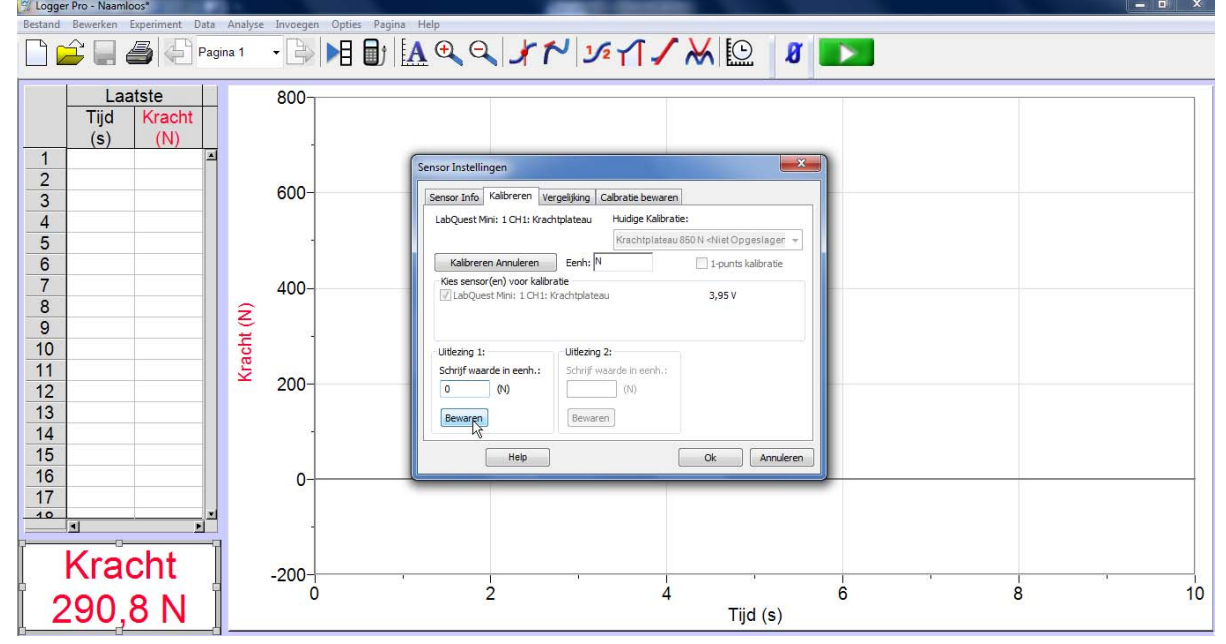

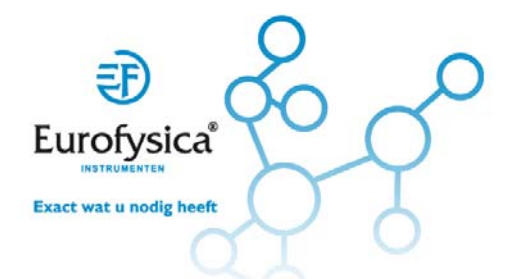

# Plaats een bekende massa en voer de tweede waarde in

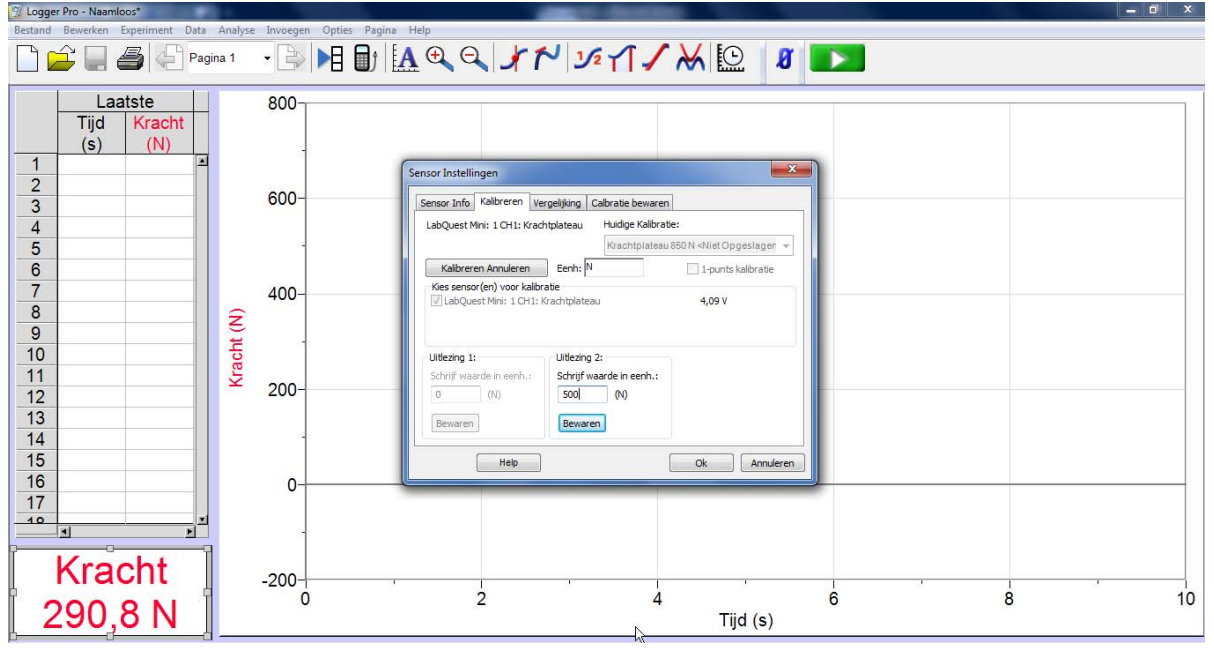

## Controleer de juiste instelling

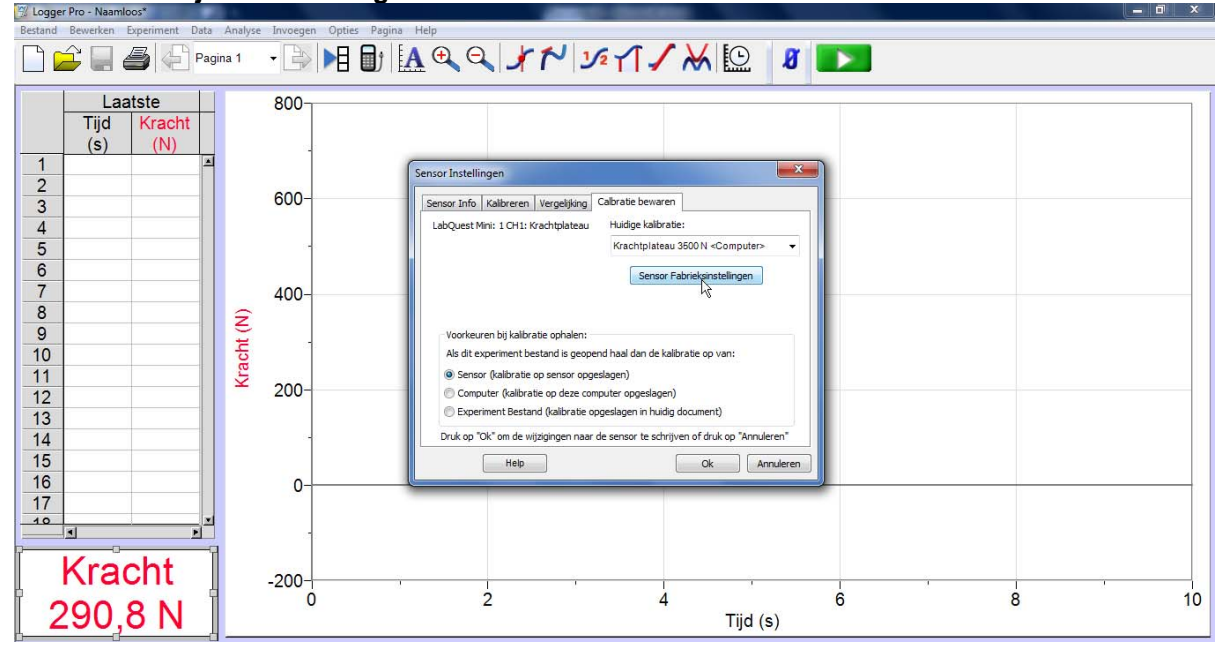

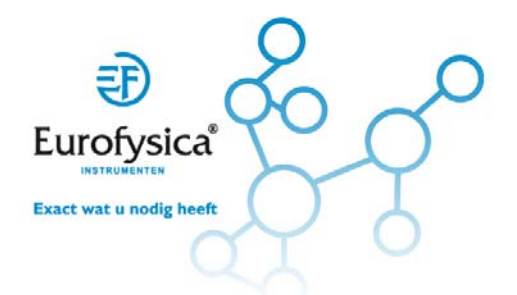

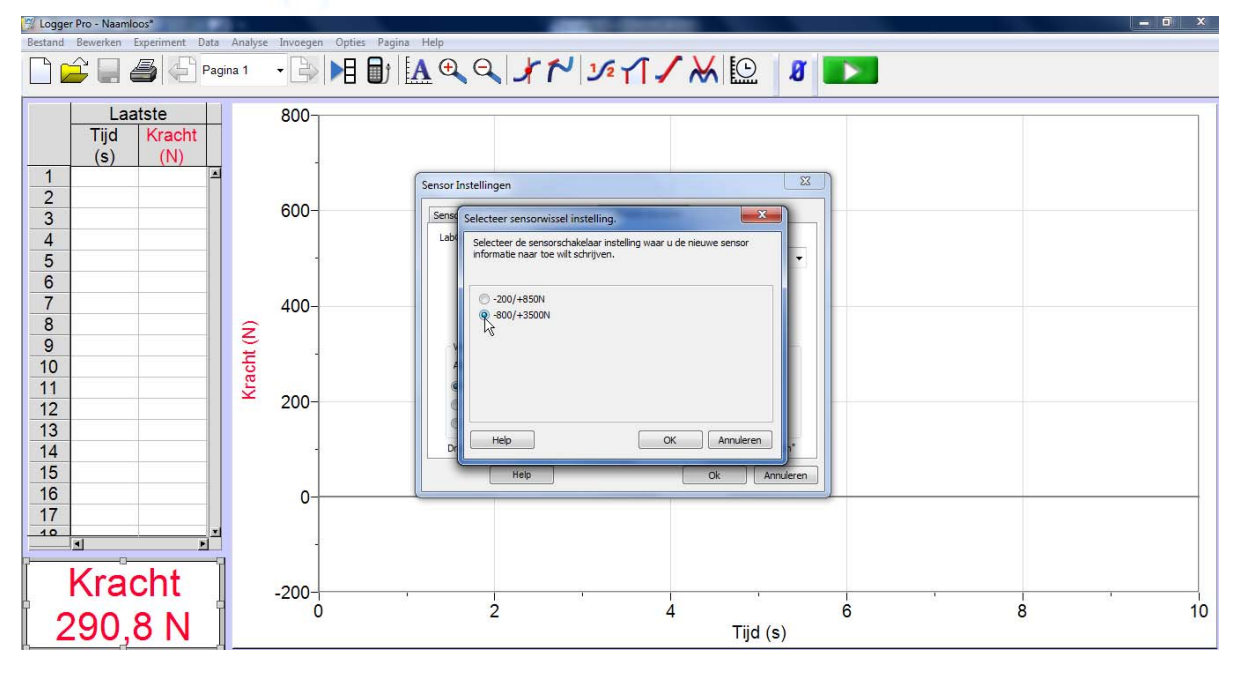

## Sla de kalibratie op in de sensor

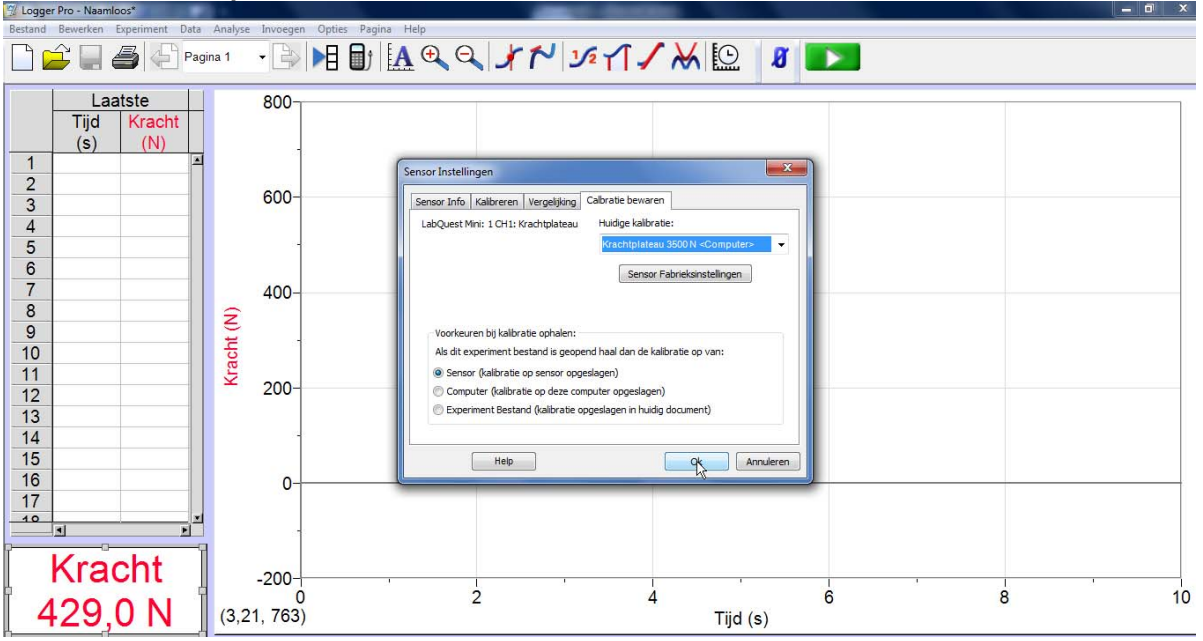

De kalibratie kan ook op de Computer worden oogeslagen of in het experimenteerbestand.

Als de kalibratie in de sensor wordt opgeslagen geldt hij voor elke willekeurige Vernier Interface waar hij op wordt aangesloten. Sla je hem op in het experimenteerbestand dan is de kalibratie gekoppeld aan het bestand: LabQuest aan – sensor aansluiten – bestand openenen – meten.